# **Publication**

## Table des matières

| I - Publication : en résumé                         | 3                                         |
|-----------------------------------------------------|-------------------------------------------|
| II - Publication : en détails                       | 4                                         |
| 1. Présentation du projet : exemples phares         | 4                                         |
| 2. Licence                                          | 5                                         |
| 3. Finalisation et TODO                             | 5                                         |
| 4. Communiquer                                      | 6                                         |
| 5. Affiche d'exposition                             | 7                                         |
| 6. Présentation orale 3 minutes                     | 7                                         |
| 7. Présentation orale 1 minute                      | 8                                         |
| 8. Intervention radio                               | 8                                         |
| III - Outils                                        | 11                                        |
| 1. Publication du site du projet (avec Scenari)     | 11                                        |
| <ul> <li>2. Les licences Creative Commons</li></ul> | <b>11</b><br>. 11<br>. 12<br>. 14<br>. 15 |
| 3. Démarrer avec Mastodon                           | 15                                        |
| 4. SWOT                                             | 17                                        |
| Glossaire                                           | 19                                        |
| Crédits des ressources                              | 20                                        |
| Contenus annexes                                    | 21                                        |

## I Publication : en résumé

Az Définition

La phase de publication consiste :

- 1. à mettre en ligne son travail ou, s'il était déjà en ligne, à s'assurer que la version en ligne est la plus présentable possible pour une large diffusion ;
- 2. à communiquer sur la mise à disposition du travail (ou d'une nouvelle version).

## Livrable v1

- Idées phares, bénéfices, risques
- Licence libre
- Section TODO
- Site web
- Communication via le média social Mastodon

## Livrable v2+

- Section TODO (mise à jour)
- Affiche d'exposition
- Support de présentation orale
- Intervention radio
- Site web (mise à jour)
- Communication via le média social Mastodon (nouvelle)

#### Annexes

Complément

Il est possible d'ajouter des éléments en annexe au site dans la partie publication.

## II Publication : en détails

## 1. Présentation du projet : exemples phares

| Il s'agit de la première page que liront les visiteurs de votre site, elle doit être si<br>soignée. | 🛱 Rappel mple, claire et |
|----------------------------------------------------------------------------------------------------|--------------------------|
|                                                                                                    |                          |
| Éléments déjà présents                                                                              | 🛱 Rappel                 |
| • Titre                                                                                             |                          |
| Sous-titre                                                                                          |                          |
| Illustration                                                                                        |                          |
| Objectifs                                                                                           |                          |
| Produits                                                                                            |                          |
| Utilisateurs                                                                                        |                          |
| Présentation du projet : titre et crédits <sup>(cf. p.21)</sup>                                     |                          |
| Présentation du projet : objectifs <sup>(cf. p.21)</sup>                                            |                          |
| Présentation du projet : produits et utilisateurs <sup>(cf. p.21)</sup>                             |                          |
|                                                                                                    |                          |
|                                                                                                    |                          |
| Idée phare, risque, bénéfice                                                                        | 🔁 Méthode                |

Ajoutez 3 blocs à votre section de présentation du projet (avant les crédits) :

- Une idée phare : Une phrase qui présente votre ou vos deux idées phares et un ou deux extraits des petites histoires correspondantes.
- Un bénéfice : Une phrase qui résume une critique positive et un extrait de l'outil d'évaluation réflexive correspondant.
- Un risque : Une phrase qui résume une critique négative et un extrait de l'outil d'évaluation réflexive correspondant.

Complément

On peut remplacer ces 3 blocs ou les compléter avec une présentation de type SWOT ; ajouter la quatrième perspective manquante dans ce cas.

A Méthode

A Méthode

Réthode

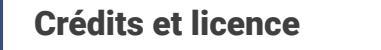

• Crédits :

- Auteurs et autrices de cette version : Alice, Bob...
- Suiveur(s) et coordinateur : Charlie...
- Licence : Creative Commons BY-SA<sup>1</sup>

### 2. Licence

| Associer une licence libre de type Creative Commons à votre projet afin de permettre la réutilisation par des tiers. |
|----------------------------------------------------------------------------------------------------|
| Dans le doute choisissez la licence CC BY-SA.<br>https://creativecommons.org/licenses/by-sa/4.0/deed.fr              |
| € Complément<br>Les licences Creative Commons <sup>(cf. p.11)</sup>                                                  |

## 3. Finalisation et TODO

#### **Commentaires**

Relire tous les commentaires reçus et notés depuis le début du projet :

- soit ils sont traités (supprimez-les de la liste) ;
- soit ils sont reportés en TODO.

#### Édition rigoureuse et cohérence globale

Relire l'ensemble du site et supprimer de la publication les parties ou blocs :

- qui ne sont pas ou plus à propos (le projet a évolué, ces parties ne conviennent plus rédigées en l'état);
- qui sont mal finalisées (laissez un commentaire le cas échéant et ajoutez à une TODO)

Faire une relecture de forme sur la version finale publiée.

#### ▲ Attention

Le site a été créé de façon itérative, prendre du temps pour lui redonner une cohérence globale est nécessaire.

#### TODO

#### Az Définition

♀ Fondamental

La section TODO recense tout ce que vous auriez voulu faire et que vous n'avez pas fait faute de temps.

Vous pouvez gérer deux sous-sections :

- une TODO correspondant à la prochaine version (ce que vous avez prévu de faire ensuite en priorité)
- une TODO avec tout le reste (ce que vous ferez plus tard si vous en avez le temps).

#### TODO finale

Lors de la mise au point de la version finale du projet la section TODO doit être particulièrement soignée, afin que d'autres personnes qui poursuivront le projet dans le futur puisse se l'approprier :

- énoncés clairs et détaillés
- documentation associée (compte-rendus de réunion...)

• ...

### 4. Communiquer

Écrivez un post sur le média social Mastodon en veillant à mentionner vos suiveurs et à utiliser le tag propre au cours.

Vous insérez un lien vers votre projet, une description courte, une indication de ce qui est nouveau dans la version actuelle, et, éventuellement une image.

Vous pouvez communiquer sur d'autres médias sociaux de votre choix par ailleurs.

⊕ Complément

Démarrer avec Mastodon (cf. p.15)

## 5. Affiche d'exposition

- Format A1
- Version modifiable (InkScape, LibreOffice...)
- Licence libre
- Intégré au site (PDF et version modifiable)

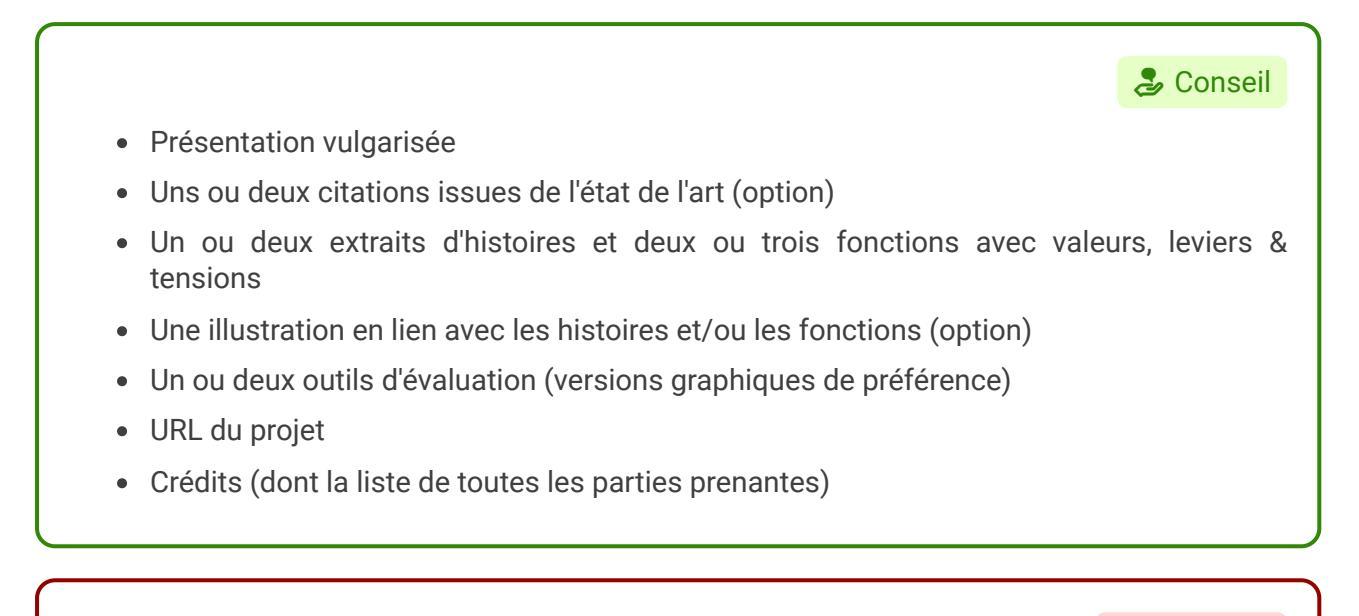

L'affiche est un support autonome qui se lit **indépendamment** du site et indépendamment d'un discours associé (ce n'est pas un support de présentation orale).

## 6. Présentation orale 3 minutes

#### **Présentation 3 minutes**

Durée : 3 minutes (2 minutes min à 4 minutes max)

#### Plan

- Présentation du projet : titre court et développé, objectifs, produits, utilisateurs, crédits
- 1 (ou 2) idée(s) phare(s)
- 1 critique négative (tension, risque...)
- 1 critique positive (valeur, bénéfice...)

#### ▲ Attention

▲ Attention

L'idée phare, le point positif et le point négatif **doivent** être différents de ceux proposés sur le site (il y a assez de matière pour cela).

#### Vidéo 3 minutes

🔁 Méthode

- Enregistrement de la présentation sur la base de l'accueil du site en 3 minutes :
- Voix-off et capture vidéo pendant la présentation ou copies d'écran
- Exemple de logiciels : Obsproject<sup>2</sup>, Webmedia<sup>3</sup>...
- Grossir la police du site, réaliser une vidéo en format raisonnable (720p max)
- Mise en ligne sur le site (accueil ou publication)
- Post sur Mastodon

## 7. Présentation orale 1 minute

#### Vidéo ou audio 1 minute

- Enregistrement et publication de vidéo et audio de moins de 1 minute
- Personnes filmées avec un portable en mode vertical ou audio sur image fixe
- Format vidéo modeste (360p max) + format audio
- Mise en ligne sur le site (en accueil ou publication)
- Post sur Mastodon

## 8. Intervention radio

🛃 Méthode

Q Fondamental

- Les interventions radio sont planifiées lors de la séance de TD consacrée à la préparation radio.
- La programmation (regroupements thématiques...) est faite collectivement.

#### **Contenu et timing**

20 minute par projet :

- Présentation générale du projet (1 minute)
- 2-3 minutes par personne : chaque personne prend un angle de son choix : une source de l'état de l'art, une histoire du maquettage, un outil d'évaluation...
- 1 ou 2 extraits sonores par projet (< 1 minute chaque)
- 5 minutes de questions par projet : l'animateur·ice relaie une ou deux questions ou un commentaires postés par les auditeurs auquel réagit si possible une personne du groupe.

<sup>2.</sup> https://obsproject.com/fr/

<sup>3.</sup> https://doc.scenari.software/Webmedia@4/fr/

#### Suiveur·euse

Omplément

Le suiveur ou la suiveuse peut intervenir en présentiel ou à distance (au téléphone) :

- de façon courte (~1 minute);
- par exemple au début (pour se présenter et introduire le contexte du projet) ;
- dans tous les cas selon le script préparé à l'avance.

### A priori (préparation)

#### 🔁 Méthode

- La préparation consiste en l'écriture du texte complet (ou de notes détaillées) avec un timing prévu à l'avance et testé (au moins une fois).
- La préparation comprendra 1 image illustrative (format jpg ou png ; ratio attendu : 1:1.8 sinon l'image sera *croppée*) sous licence libre qui servira pour la mise en ligne sur https://aperi.tube<sup>4</sup>.
- La préparation comprendra les extraits sonores, à apporter sur une clé USB (de préférence au format wav).
- Livrez la description suivante (en respectant le format *markdown* proposé) pour permettre la mise en ligne sur aperi.tube.

```
1# Titre de l'émission
 3 Émission réalisée dans le cadre du cours de l'UTC XX0X (https://librecours.net)
   diffusée en direct depuis le studio de la radio Graf'Hit (https://grafhit.net)
   le X juin 202X.
 Δ
 5 by Ada Gavsta, Robert Lovis, Carole Lidelev
 6
 71. Titre de la première partie (à partir de l'Éthique à Nicomaque d'Aristote)
 81. Titre de la seconde partie (à partir d'une interview de Pyq de Framasoft)
 91. Titre de la troisième partie
10
11 Extraits audios :
12 - Titre extrait 1, auteur, source, date (timecode de début et timecode de fin
   dans le cas d'un extrait), licence éventuelle, URL
13 - Titre extrait 2, auteur, source, date (timecode de début et timecode de fin
dans le cas d'un extrait), licence éventuelle, URL
14 - Titre extrait 3, auteur, source, date (timecode de début et timecode de fin
   dans le cas d'un extrait), licence éventuelle, URL
15
16 Illustration : Titre de l'illustration, by Lexanderine Povchka, CC-BY-SA
```

#### **Groupes auditeurs**

Les groupes qui n'interviennent pas devront produire :

- 1. une question ou un commentaire en direct pendant l'émission ;
- 2. un commentaire **qualitatif** sur Peertube et sur un réseau social (Mastodon de préférence, Twitter ou LinkedIn sinon), par exemple sous une des formes suivantes :

A Méthode

▲ Attention

A Méthode

- citation commentée,
- proposition de complément d'information,
- demande de confirmation de compréhension d'un point du discours,
- ouverture problématique...

#### **Questions et commentaires**

- Les questions et commentaires s'appuieront de préférence sur les cours ou sur son propre projet.
- « Que pensez-vous de... » ou « Je pense que... » sont proscrits !

#### A posteriori (publication)

• Intégrer le lien vers l'émission enregistrée à son site.

10

## III Outils

## 1. Publication du site du projet (avec Scenari)

Scenari est un outil d'édition de contenus multisupports. Il est utilisé dans le cadre du projet pour publier les résultats des travaux.

Les sites lownum.scenari-community.org<sup>5</sup> sont réalisés avec Scenari.

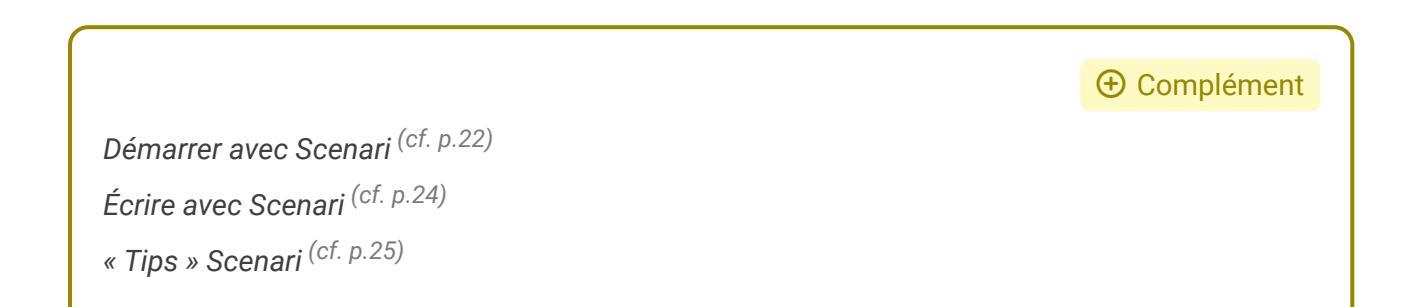

## 2. Les licences Creative Commons

#### 2.1. Un système de licences modulables

#### Des libertés de base

Vous êtes libres :

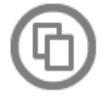

de reproduire, distribuer et communiquer cette création au public

#### **Une condition permanente**

Selon les conditions suivantes :

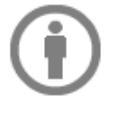

Paternité — Vous devez citer le nom de l'auteur original de la manière indiquée par l'auteur de l'oeuvre ou le titulaire des droits qui vous confère cette autorisation (mais pas d'une manière qui suggérerait qu'ils vous soutiennent ou approuvent votre utilisation de l'oeuvre).

#### **3 conditions optionnelles**

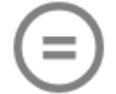

Pas de Modification — Vous n'avez pas le droit de modifier, de transformer ou d'adapter cette création. 🗄 Rappel

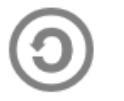

Partage dans les Mêmes Conditions - Si vous modifiez, transformez ou adaptez cette œuvre, vous n'avez le droit de distribuer votre création que sous une licence identique ou similaire à celle-ci.

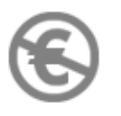

Pas d'Utilisation Commerciale --- Vous n'avez pas le droit d'utiliser cette création à des fins commerciales.

#### 2.2. Une « signalétique » des droits en ligne

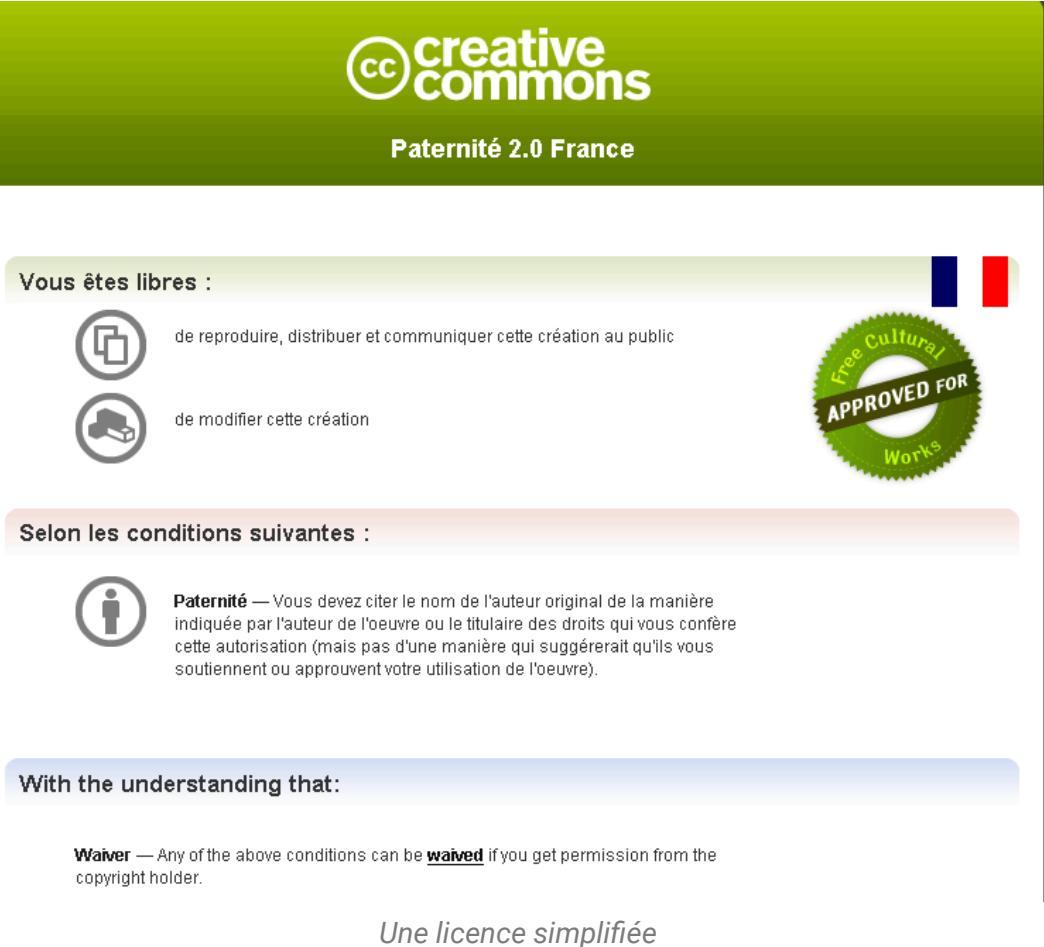

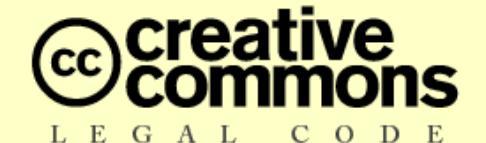

#### Paternité - 2.0

Creative Commons n'est pas un cabinet d'avocats et ne fournit pas de services de conseil juridique. La distribution de la présente version de ce contrat ne crée aucune relation juridique entre les parties au contrat présenté ci-après et Creative Commons. Creative Commons fournit cette offre de contrat-type en l'état, à seule fin d'information. Creative Commons ne saurait être tenu responsable des éventuels préjudices résultant du contenu ou de l'utilisation de ce contrat.

#### Contrat

L'Oeuvre (telle que définie ci-dessous) est mise à disposition selon les termes du présent contrat appelé Contrat Public Creative Commons (dénommé ici « CPCC » ou « Contrat »). L'Oeuvre est protégée par le droit de la propriété littéraire et artistique (droit d'auteur, droits voisins, droits des producteurs de bases de données) ou toute autre loi applicable. Toute utilisation de l'Oeuvre autrement qu'explicitement autorisée selon ce Contrat ou le droit applicable est interdite.

L'exercice sur l'Oeuvre de tout droit proposé par le présent contrat vaut acceptation de celui-ci. Selon les termes et les obligations du présent contrat, la partie Offrante propose à la partie Acceptante l'exercice de certains droits présentés ci-après, et l'Acceptant en approuve les termes et conditions d'utilisation.

#### 1. Définitions

- a. « Oeuvre » : oeuvre de l'esprit protégeable par le droit de la propriété littéraire et artistique ou toute loi applicable et qui est mise à disposition selon les termes du présent Contrat.
- b. « Oeuvre dite Collective » : une oeuvre dans laquelle l'oeuvre, dans sa forme intégrale et non modifiée, est assemblée en un ensemble collectif avec d'autres contributions qui constituent en elles-mêmes des oeuvres séparées et indépendantes. Constituent notamment des Oeuvres dites Collectives les publications périodiques, les anthologies ou les encyclopédies. Aux termes de la présente autorisation, une oeuvre qui constitue une Oeuvre dite Collective ne sera pas considérée comme une Oeuvre dite Dérivée (telle que définie

Un contrat détaillé

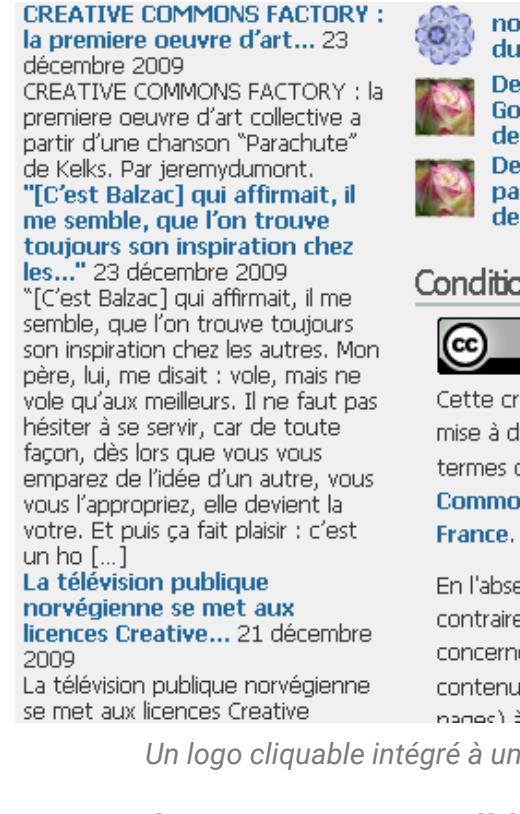

nojhan sur Réutilisation du domaine publi... Deenox sur Accord Google/Sony à propos

de... Deenox sur Que se passe-t-il quand on

dem...

#### Conditions de réutilisation

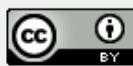

Cette création par calimaq est mise à disposition selon les termes de la licence Creative Commons Paternité 2.0

En l'absence d'indication contraire, cette licence concerne l'ensemble des contenus de ce blog (billets et nariae) à l'avrantion dae

Un logo cliquable intégré à un site internet

#### 2.3. Six licences Creative Commons possibles

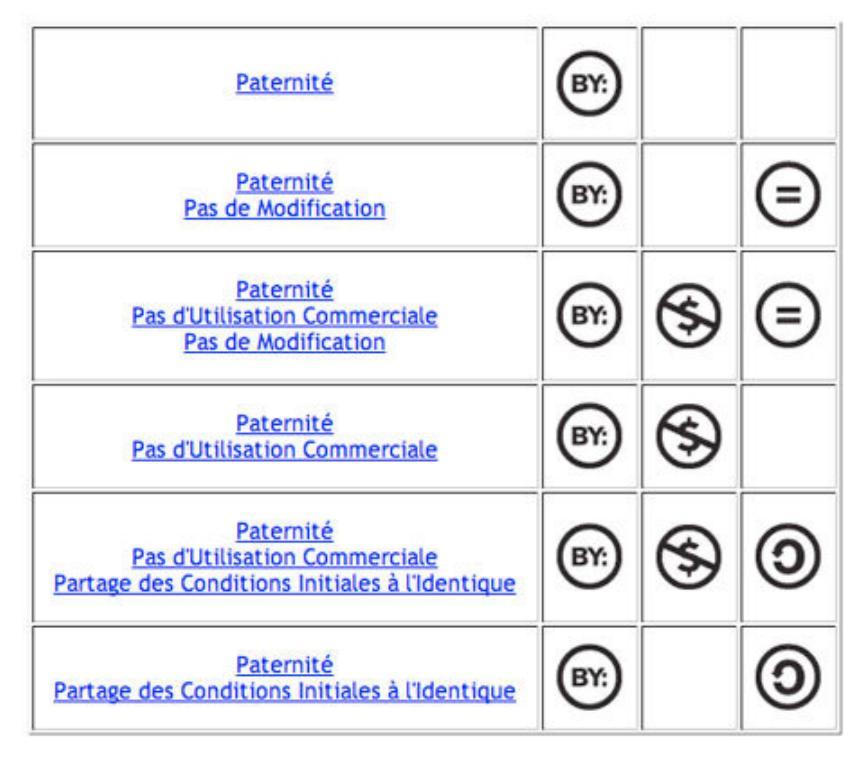

#### la Conseil

Retrouvez les licences sur le site de Creative Commons France.<sup>6</sup>

<sup>6.</sup> http://creativecommons.fr/licences/

#### 2.4. La validité en justice

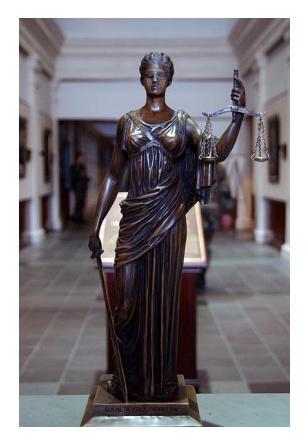

- Les Creative Commons (et les licences libres en général) constituent des contrats à portée internationale, conçus pour être opposables en justice
- Les Creative Commons sont adaptés lors de leur traduction aux différents droits nationaux
- Ils sont été reconnus valides à l'occasion de procès en Espagne, en Allemagne, aux Pays-Bas, en Belgique, aux Etats-Unis, en Israël.
- Aucun procès à ce jour (2016) encore en France...

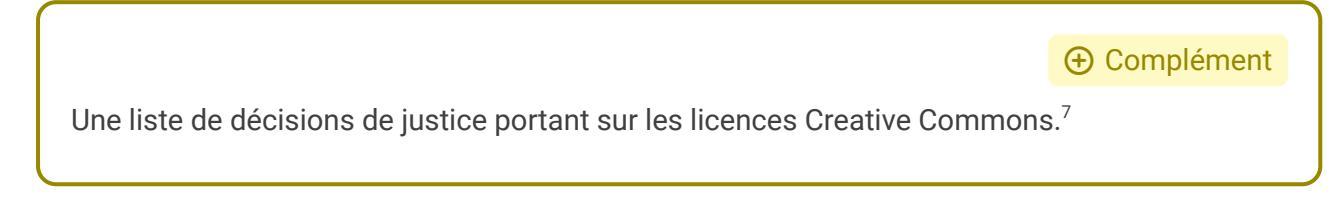

## 3. Démarrer avec Mastodon

#### Mastodon

Mastodon est un logiciel libre de microblogging, que l'on peut comparer à Twitter.

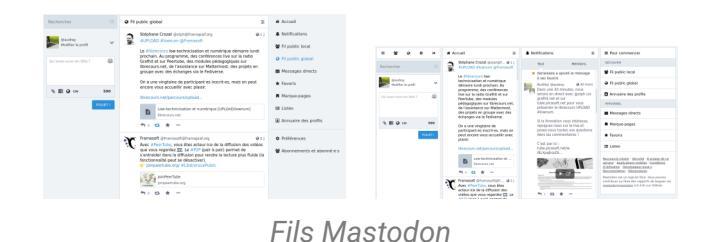

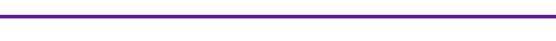

#### Comment fonctionne l'interface de Mastodon ?

♀ Fondamental

L'interface de Mastodon permet de se représenter différentes échelles de fédération et les possibilités d'interaction dans le Fediverse.

On remarque en particulier cinq colonnes :

- 1. Une **colonne personnelle** avec un espace où publier des messages et un accès aux paramètres du compte.
- 2. Une **colonne "Fil public local**", où apparaissent tous les messages publiés par les comptes inscrits sur l'instance locale.
- 3. Une colonne "Fil public global", aussi appelé "Fil fédéré", où apparaissent les messages du fil public local, les messages publics des comptes dont au moins un compte local est abonné, et les messages dont l'URL a été entrée dans la barre de recherche par un compte local.

- 4. Une **colonne "Accueil"**, où apparaissent tous les messages publiés ou partagés par des comptes auxquels on s'est abonné.
- 5. Une **colonne** "**Notifications**", où apparaissent les interactions directes avec d'autres comptes.

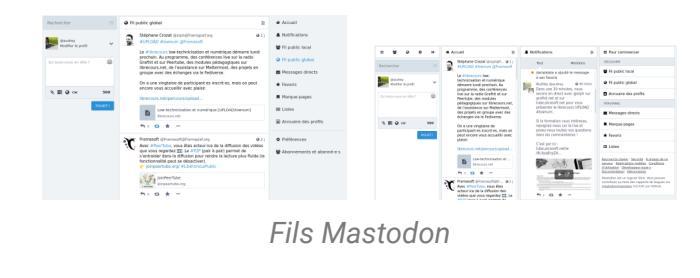

#### Publier un message

#### 🔁 Méthode

Il suffit d'écrire dans l'encart de la colonne personnelle, et de cliquer sur le bouton "Pouet !" (un *pouet* est l'équivalent du *toot* anglophone, choisi pour désigner un message sur Mastodon).

- Par défaut, le nombre maximal de caractères est fixé à 500 (l'administrateur·ice d'une instance peut modifier ce paramètre).
- Il est possible d'intégrer des liens ou un sondage dans son message, ainsi qu'un média, que l'on peut "Marquer comme sensible" (le média est alors flouté, et il devient visible seulement si on clique dessus lors de la consultation).
- Si l'on juge que le contenu du message que l'on veut publier est sensible ou risque de gêner ou déranger d'autres personnes, il est en général bienvenu d'utiliser un CW <sup>p.19</sup>. Un clic sur le bouton "Déplier" permet ensuite à qui le souhaite de consulter le message.

| @audrey<br>Modifier le profil                                                                                     | *             |
|----------------------------------------------------------------------------------------------------|---------------|
| Bienvenue dans le librecou<br>#lownum !<br>On se retrouve sur<br>https://librecours.net/parco<br>/upload/lownum 2 | urs 😂<br>ours |
| 🗞 🧮 🚱 cw                                                                                                    | 416           |
|                                                                                                    | POUET !       |
|                                                                                                    |               |

Publier un message ("416" est le nombre de caractères encore disponibles)

#### S'abonner à un compte

🔁 Méthode

S'abonner à un compte (on dit aussi "suivre un compte"), qu'il soit local ou situé sur une autre instance, aura pour conséquences :

- 1. Pour le compte abonné, de voir apparaître dans son fil d'accueil tous les messages et les *boosts* du compte suivi.
- 2. Pour les comptes inscrits sur l'instance du compte abonné, de voir apparaître dans le fil public global les messages publics du compte suivi.

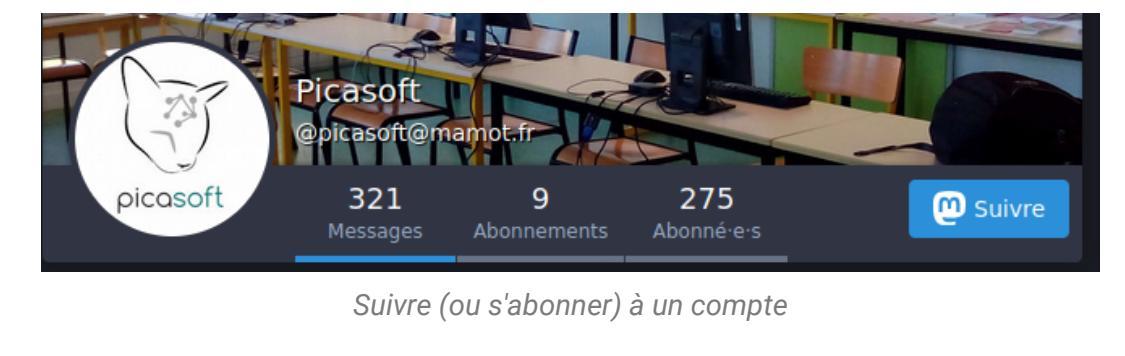

## 4. SWOT

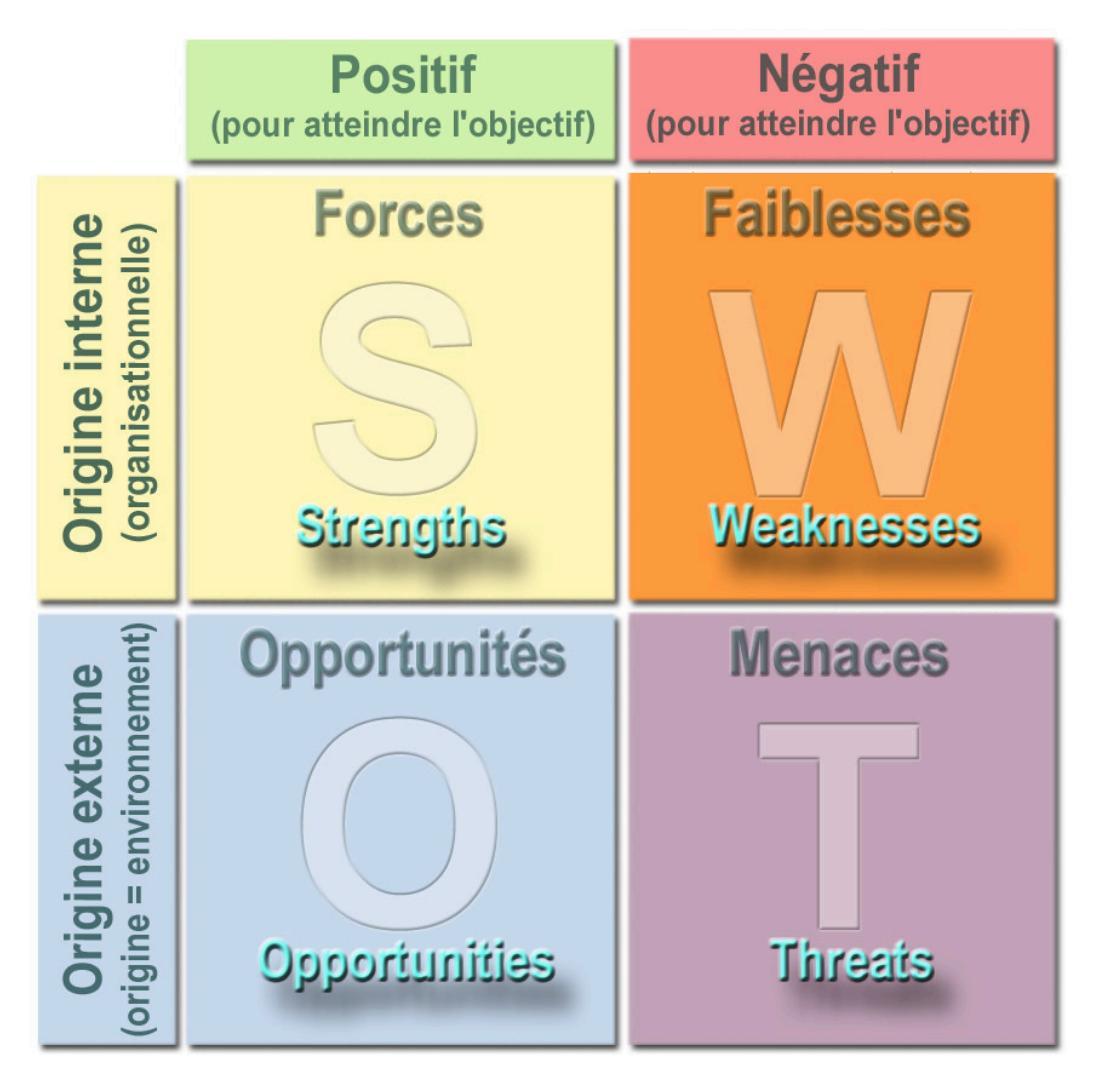

Matrice SWOT

Complément

https://fr.wikipedia.org/wiki/SWOT\_(méthode\_d'analyse)<sup>8</sup>

<sup>8.</sup> https://fr.wikipedia.org/wiki/SWOT\_(m%C3%A9thode\_d'analyse)

## Glossaire

#### **CW (Content Warning)**

Dans le cadre de l'usage d'un média social il s'agit d'un avertissement court (en un ou quelques mots) associé au message, qui sera affiché à la place du message lors de sa publication. Une action volontaire sera nécessaire pour consulter le contenu sensible lors de la consultation.

## Crédits des ressources

#### р. 15

Attribution - Pas d'Utilisation Commerciale - Partage dans les Mêmes Conditions - Lady Justice. Par Scott. Source.<sup>9</sup>

#### **Publier un message ("416" est le nombre de caractères encore disponibles)** p. 16 Mastodon - by Eugen Rochko & Mastodon contributors - Licence AGPLv3

#### Suivre (ou s'abonner) à un compte p. 17

Mastodon - by Eugen Rochko & Mastodon contributors - Licence AGPLv3

#### Matrice SWOT p. 17

Attribution - Partage dans les Mêmes Conditions - Lamiot, 2008. https://commons.wikimedia. org/wiki/File:SWOT\_grapheFL.jpg

<sup>9.</sup> https://www.flickr.com/photos/83049159@N00/102792866/in/photolist-a5QJN-qGQZ4-qLk3X-ucqJ1-xbpJrynJQQ-yta4H-z6b5a-HQc7F-KXdwk-KZ1fe-LagZ4-NLS2g-P9URH-PhnR7-2pt64t-36fs8V-391TRa-395WXx-395X bX-3fc7qa-3kLmgW-3kM8N5-3mqjuz-3nEzbK-3oaTAz-3UcVu9-44riLW-48gQ1K-48B

## **Contenus annexes**

### 1. Présentation du projet : objectifs

Il s'agit de la première page que liront les visiteurs de votre site, elle doit être simple, claire et soignée.

#### Éléments déjà présents

- Titre
- Sous-titre
- Illustration

Présentation du projet : titre et crédits <sup>(cf. p.21)</sup>

## Objectifs du projet (les sous-objectifs que le projet vise à atteindre)

🛃 Méthode

🗄 Rappel

🗄 Rappel

- VERBE à l'infinitif + objectif
- VERBE à l'infinitif + objectif
- ...

#### 2. Présentation du projet : produits et utilisateurs

| Il s'agit de la première page que liront les visiteurs de votre site, elle doit être s<br>soignée. | 🛱 Rappel |
|----------------------------------------------------------------------------------------------------|----------|
| Élémente déiè présente                                                                             | E Donnal |
| Elements deja presents                                                                             |          |
| • Titre                                                                                            |          |
| Sous-titre                                                                                         |          |
| Illustration                                                                                       |          |
| Objectifs                                                                                          |          |
| Présentation du projet : titre et crédits <sup>(cf. p.22)</sup>                                    |          |
| Présentation du projet : objectifs <sup>(cf. p.21)</sup>                                           |          |
|                                                                                                    |          |

Produits et utilisateurs

Produits du projet (les éléments concrets que le projet vise à réaliser):
Objet ou service 1
Objet ou service 2
...

• Lutilisateurs des produits (les personnes qui vont utiliser les produits du projet):

Type de personne 1
Type de personne 2
...

3. Présentation du projet : titre et crédits

Il s'agit de la première page que liront les visiteurs de votre site, elle doit être simple, claire et soignée.

#### Titre et illustration

• Titre du projet (sigle détaillé...)

• Sous-titre détaillé :

Le projet vise à réaliser un LIVRABLE GLOBAL

• Une illustration originale ou sous licence libre (créditée dans tous les cas)

#### Crédits et licence

- Crédits :
  - Auteurs et autrices de cette version : Alice, Bob...
  - Suiveur(s), coordinateur(s), ensemble des parties prenantes : Charlie...
- Licence : Creative Commons BY-SA<sup>10</sup>

#### 4. Démarrer avec Scenari

### Installation

- Installez le client MyScenari Desktop : https://download.scenari.software/MyScenari@6/
- ou utilisez un navigateur à base **Chromium** : Chromium, Brave, Google Chrome, Opera, Edge...

A Méthode

**Q** Fondamental

A Méthode

<sup>10.</sup> https://creativecommons.org/licenses/by-sa/4.0/deed.fr

⊕ Complément

#### Rejoindre un domaine

Mode explorateur

- Avec le client MyScenari, connectez un domaine en cliquant sur (en haut à gauche) ou CTRL+0 au clavier
- Avec un navigateur, rendez-vous à l'adresse https://domaine.scenaricommunity.org/&

| <b>Rejoignez le domaine Lownum (navigateur web)</b><br>Rendez-vous à l'adresse https://lownum.scenari-community.org/& | © Exemple |
|----------------------------------------------------------------------------------------------------|-----------|
| <b>Rejoindre un atelier</b><br>Choisissez l'atelier à rejoindre dans la liste Ateliers - (en haut à gauche)           | Exemple   |
| <b>Rejoignez l'atelier Projet</b><br>Choisissez l'atelier Projets dans la liste Ateliers → (en haut à gauche)         | Exemple   |

# Si vous êtes en mode plan par défaut alors vous voyez Sélection du contenu ou 1 Contenu en haut à gauche de la fenêtre.

- Dans ce cas, passez en mode Explorateur en tapant F8 (c'est le mode que nous utiliserons).
- Vous pouvez passer en mode explorateur par défaut au début de votre session en fixant le paramètre dans Mes préférences en haut à droite sous votre nom de compte.

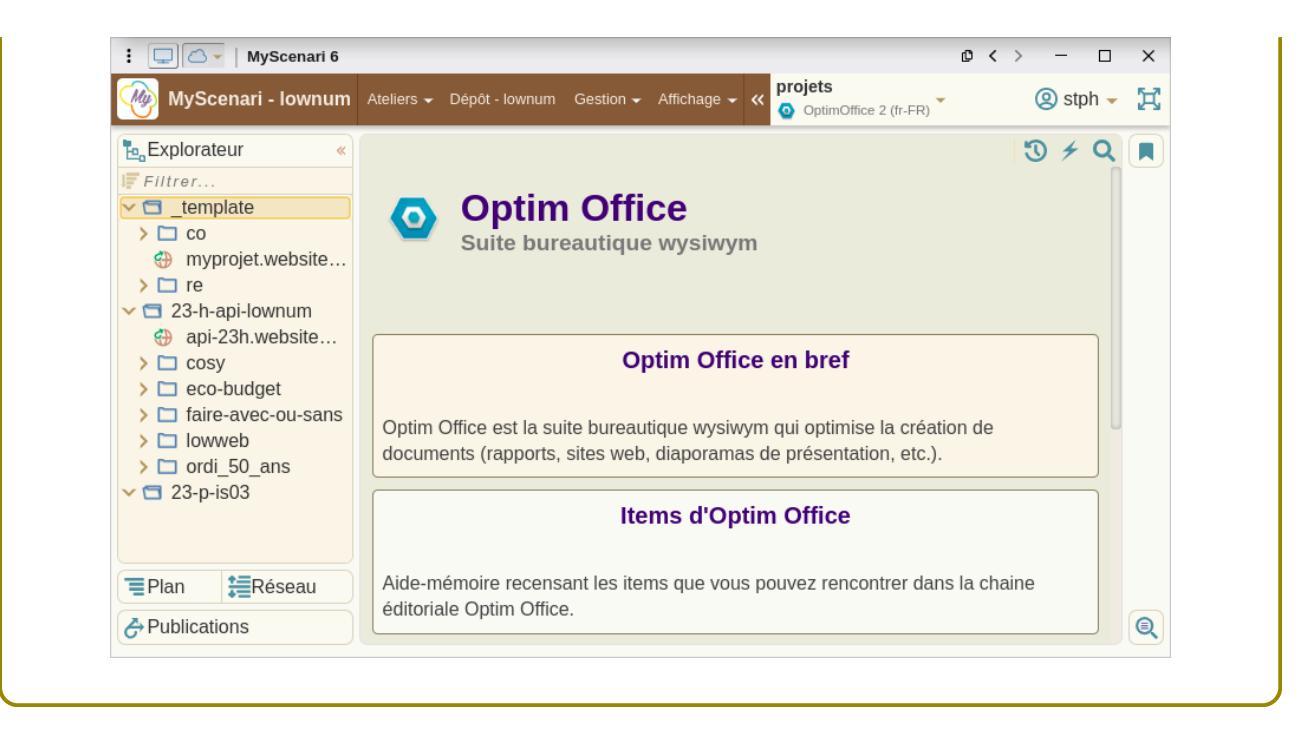

### 5. Écrire avec Scenari

#### Rejoindre le dossier de votre projet

- Ouvrez l'espace principal corresondant à votre cours (exemple : 25 p is03>
- Ouvrez l'espace correspondant à votre dossier (exemple : Harpan)
- Renommez votre fichier .website: clic droit Renommer ou F2
- Titrez votre projet : double-clic sur le fichier .website
- Ajoutez les informations de paternité et datez

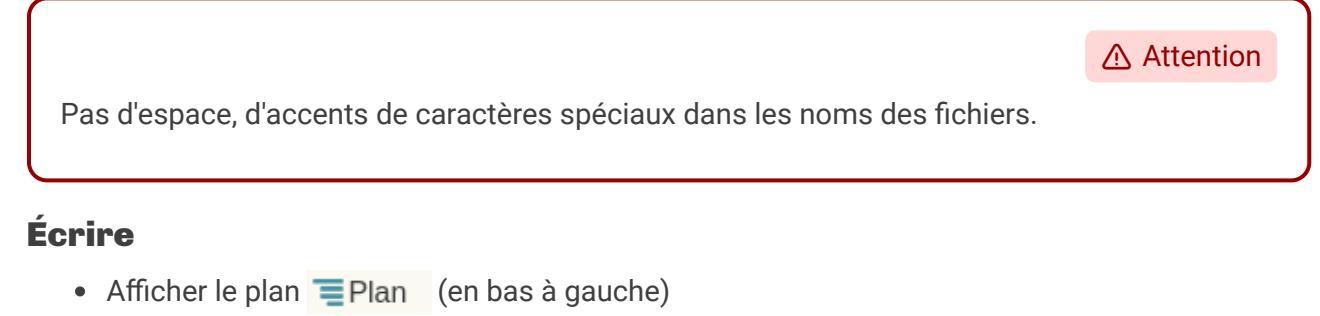

• Mettez à jour la présentation de votre projet

#### Générez

- Double-cliquez sur le fichier .website
- Cliquez sur Publications (en bas à gauche)

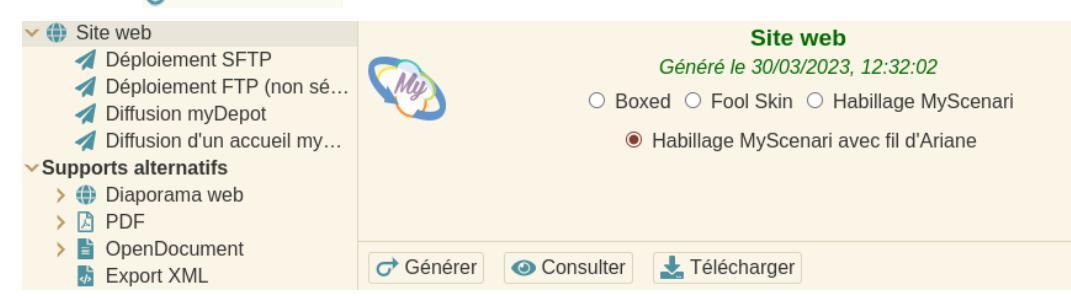

• Générer puis Consulter pour voir le résultat dans votre navigateur

#### Pour mettre en ligne votre site (la première fois)

- Diffusion myDepot > Déployer
- Entrez dans le dossier Projets
- Entrez dans le dossier correspondant à votre formation (exemple : is03-24p)
- Cliquez sur Ajouter... (laissez les valeurs par défaut des champs de déploiement proposés)

#### Votre site est en ligne ici

♀ Fondamental

https://lownum.scenari-community.org/projets/

#### Pour mettre à jour la version de votre site en ligne

• Diffusion myDepot > Redéployer

#### 6. « Tips » Scenari

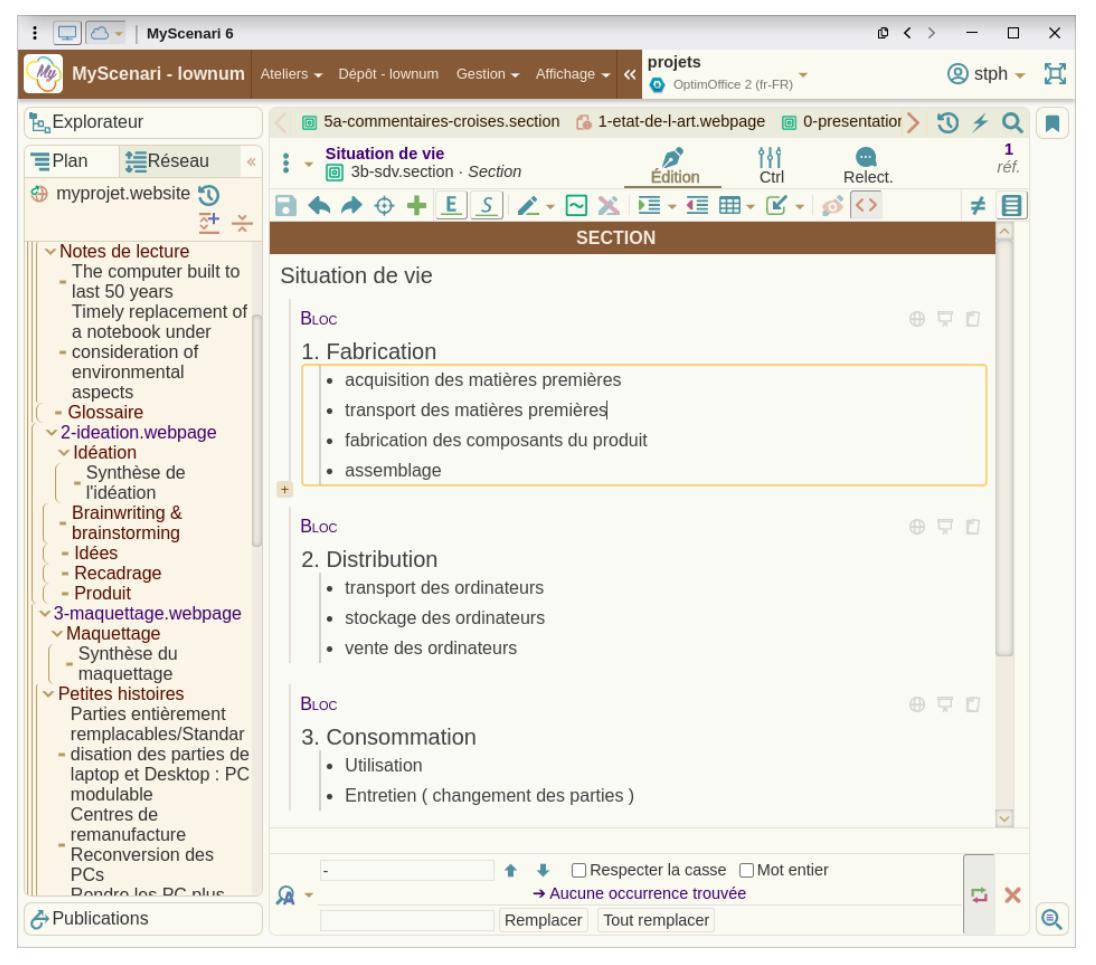

Multipliez les blocs (Ne faites pas de titres avec des listes ou de la mise en gras)

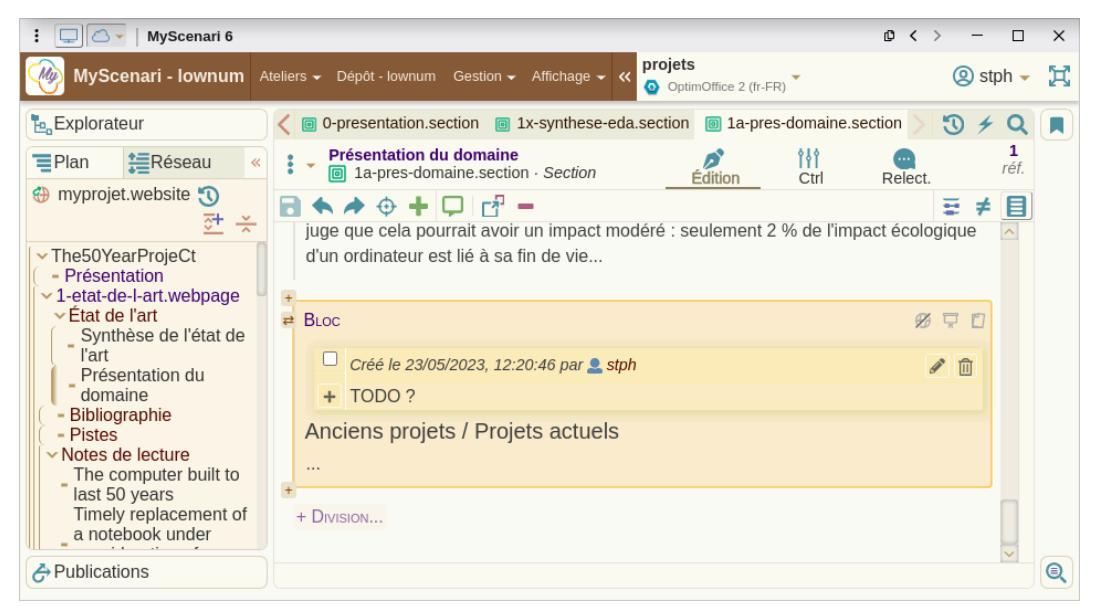

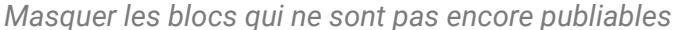

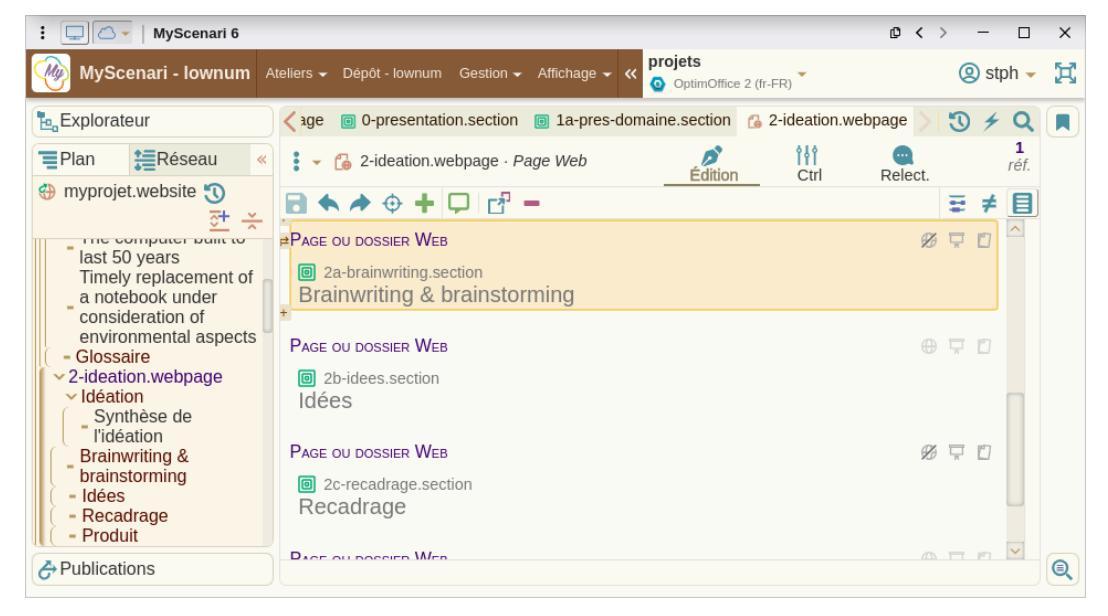

Masquez les sections qui ne sont pas encore publiables

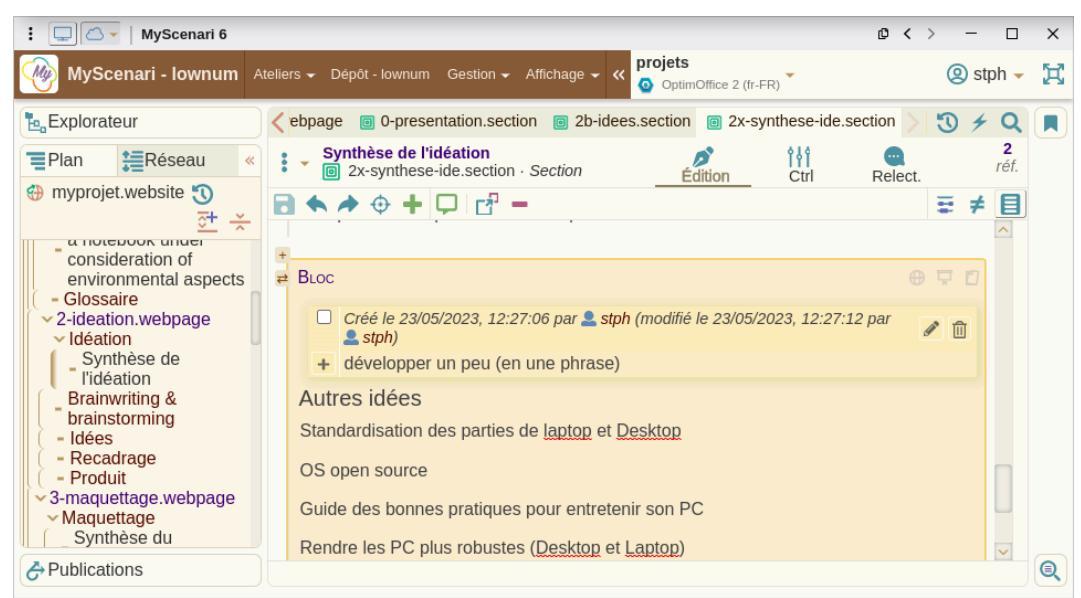

Ajoutez des commentaires à vos contenus pour vous laisser des messages

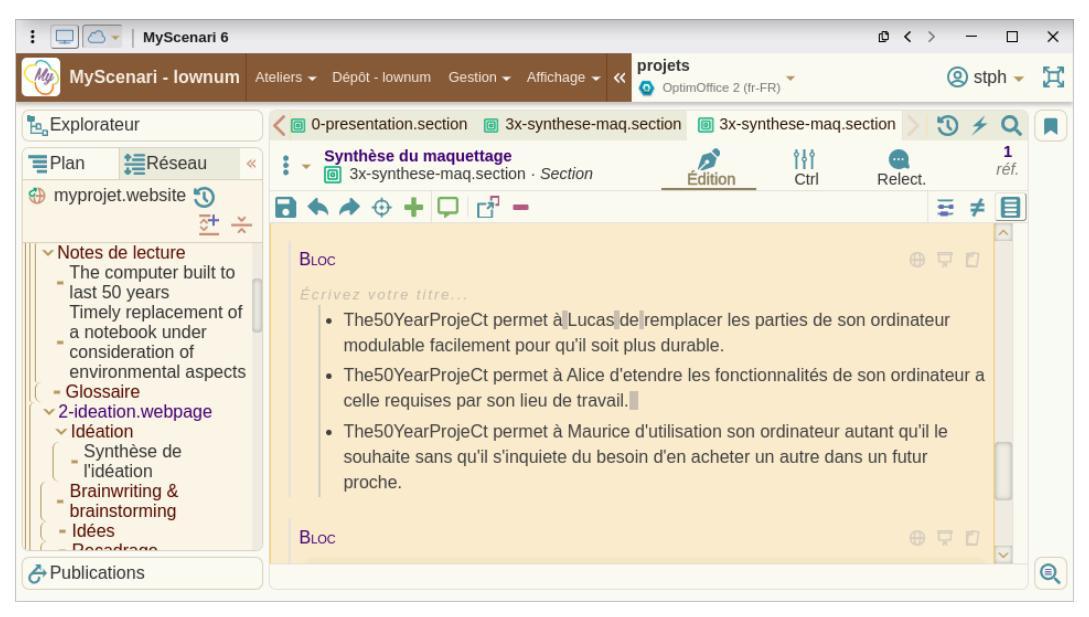

Utilisez les listes à puces intégrées et non le caractère « - »

| : 🛄 🛆 🗸   MyScenari 6                                    |                                          |                                                                                                    |                        | <>             | - 🗆              | ×  |
|----------------------------------------------------------|------------------------------------------|----------------------------------------------------------------------------------------------------|------------------------|----------------|------------------|----|
| 🎯 MyScenari - Iownum 🏾                                   | steliers 👻 Dépôt - Iownum Gestio         | n  Affichage  Methodski  Methodski  Methodsk | -FR)                   | 2              | stph 🗸           | X  |
| <b>™</b> Explorateur                                     | 5a-commentaires-croise                   | es.section 🛛 🔒 1-etat-de-l-art.webpage                                                                                                    | e 回 0-prese            | ntation. > 🕄   | 4 Q              |    |
| ■Plan 📜Réseau «                                          | Situation de vie<br>3b-sdv.section · Sec | ction Édition                                                                                                    | <b>î î î</b><br>Ctrl R | elect.         | <b>1</b><br>réf. |    |
| myprojet.website                                         |                                          | . 🛛 🕶 🗶 🖂 - 🖾 -                                                                                                    | 🗹 🗸   💋 🖣              | $\diamond$     | ≠目               |    |
| Notes de lecture     The computer huilt to               |                                          | SECTION<br>Correction orthographique                                                                                                    | •                      | matières       |                  |    |
| last 50 years                                            | Situation de vie                         | E Mise en relief                                                                                                    | Ctrl+E                 | Ajouter au dio | tionnai          | re |
| a notebook under                                         | BLOC<br>1. Fabrication                   | S lerme specifique                                                                                                    | Ctrl+P                 |                |                  |    |
| environmental aspects                                    | acquisition des ma                       | Variable                                                                                                    |                        |                |                  |    |
| <ul> <li>2-ideation.webpage</li> <li>Idéation</li> </ul> | transport des matie                      | 🔀 Éliminer la balise encadrant                                                                                                    | te                     |                |                  |    |
| Synthèse de<br>l'idéation                                | assemblage                               | Insérer une liste Sortir de la liste                                                                                                    | ►<br>Shift+Arr.        |                | ~                |    |
| Brainwriting & brainstorming                             | > Liste à puce > Item > Paragra          | Insérer un tableau                                                                                                    | •                      |                |                  |    |
| - Idées                                                  | -<br>Q -                                 | Insérer un item                                                                                                    | •                      |                | a x              |    |
|                                                          |                                          | <ul> <li>Afficher/éditer les métadonr</li> <li>&lt;&gt; Marquer / cacher la structur</li> </ul>                                                                                                    | re du texte            |                |                  | Q  |

#### Utilisez le correcteur orthographique intégré

| : 🛄 🛆 -   MyScenari 6                  | 0 <                                                                               | > - | - C             | ×          |
|----------------------------------------|-----------------------------------------------------------------------------------|-----|-----------------|------------|
| MyScenari - Iownum 🥖                   | teliers • Dépôt - Iownum Gestion • Affichage • < projets                          | 0   | stph            | <b>-</b> X |
| Explorateur                            | 🗧 👩 5a-commentaires-croises.section 😘 1-etat-de-l-art.webpage 👩 0-presentation. > | 3   | 4 C             |            |
| ■Plan ≣Réseau «                        | Situation de vie<br>3b-sdv.section · Section Édition Ctrl Relect.                 |     | <b>1</b><br>réf |            |
| myprojet.website                       |                                                                                   |     | ≠E              |            |
| Votes de lecture                       | SECTION                                                                           |     | ^               |            |
| The computer built to                  | Situation de vie                                                                  |     |                 |            |
| Timely replacement of                  | BLOC                                                                              |     |                 |            |
| consideration of                       | 1. Fabrication                                                                    |     |                 | Ξ          |
| environmental aspects                  | acquisition des matieres premieres                                                |     |                 |            |
| <ul> <li>2-ideation.webpage</li> </ul> | <ul> <li>transport des matieres premieres</li> </ul>                              |     |                 |            |
| Synthèse de                            | <ul> <li>fabrication des composants du produit</li> </ul>                         |     |                 | _          |
| l'idéation                             | • -assemblage                                                                     |     | $\sim$          |            |
| Brainwriting &                         | > Paragraphe                                                                      |     |                 |            |
| - Idées                                | -       Respecter la casse  Mot entier                                            |     |                 |            |
| Dublingting                            | A → 11 occurrences trouvées                                                       |     | ₽ X             |            |
| C Publications                         | Remplacer Tout remplacer                                                          |     |                 | Q          |

La fonction chercher & remplacer permet de corriger des défauts de mise en forme suite à un copier/coller

Contenus annexes